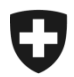

Schweizerische Eidgenossenschaft Confédération suisse Confederazione Svizzera Confederaziun svizra

## Présentation de l'utilisation de l'application GCD en quelques étapes

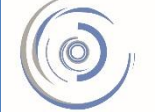

Zollkundenverwaltung - ZKV Gestion des clients de la douane - GCD Gestione dei clienti della dogana - GCD

## 5b. Rôle de base dans le trafic des marchandises – nouveau client

Il faut demander, dans l'application GCD, le rôle de base dans le trafic des marchandises pour pouvoir transmettre des déclarations d'importation ou d'exportation avec les applications marchandises e-dec et NCTS.

Pour pouvoir demander le rôle de base dans le trafic des marchandises, il faut d'abord avoir saisi au moins un déclarant.

Vous êtes connecté à l'application Gestion des clients de la douane. Dans le menu situé sur le côté gauche, cliquez sur «Déclarants».

| Schweizerische Eidgenossenschaft                  | ft                  |                   | Administration fédérale admin.ch<br>Département fédéral des finances DFF |                                   |  |  |
|---------------------------------------------------|---------------------|-------------------|--------------------------------------------------------------------------|-----------------------------------|--|--|
| Confederazione Svizzera<br>Confederaziun svizzera |                     |                   | Administration fédérale des douanes AFD                                  |                                   |  |  |
|                                                   |                     |                   |                                                                          |                                   |  |  |
| Connecté sous le nom                              |                     |                   | )                                                                        | Deutsch   Français   Italiano     |  |  |
|                                                   |                     |                   |                                                                          | Help 🥝                            |  |  |
|                                                   |                     |                   |                                                                          |                                   |  |  |
| Clients de la douane                              | Client de la doua   | ne: vue d'ensembl | le                                                                       |                                   |  |  |
| Vue d'ensemble                                    | IDE:                | CHE 111 111 111   |                                                                          |                                   |  |  |
| Utilisateur GCD / personnes de contact            | Statut de l'IDE:    |                   |                                                                          | Compléments relatifs à l'IDE: TVA |  |  |
| Déclarants                                        | Nom de l'entreprise | Muster Max        |                                                                          | s                                 |  |  |
| Rôles                                             | Rue:                | Rue Herold        |                                                                          | Numéro:                           |  |  |
| Données de communication                          | Canton:             | GE                |                                                                          | Hamoro.                           |  |  |
| Quitter                                           | Code postal:        | 1202              |                                                                          |                                   |  |  |
| Localité:                                         |                     | Genève            |                                                                          |                                   |  |  |
|                                                   |                     |                   |                                                                          |                                   |  |  |

Rôle de base dans le trafic des marchandises – nouveau client

| Schweizerische Eidgenossenschaft<br>Confédération suisse<br>Confederazione Svizzera<br>Confederaziun svizra |                                                                                | Administration fédérale admin.ch<br>Département fédéral des finances DFF<br>Administration fédérale des douanes AFD |
|----------------------------------------------------------------------------------------------------|--------------------------------------------------------------------------------|----------------------------------------------------------------------------------------------------|
| Connecté sous le nom: l                                                                                     |                                                                                | Deutsch   Français   Italiano                                                                                       |
| Clients de la douane                                                                                        | Déclarants: vue d'ensemble                                                     |                                                                                                    |
| Vue d'ensemble                                                                                              | Sélectionnez un déclarant dont vous souhaitez traiter les données ou enregis   | strez un nouveau déclarant.                                                                                         |
| Utilisateur GCD / personnes de contact                                                                      |                                                                                |                                                                                                    |
| Déclarants                                                                                                  | Recherche fondee sur: No du déclarant 🔻 commence par 💌                         | Rechercher + -                                                                                                    |
| Rôles                                                                                                    | Déclarants valables: 🔽                                                         |                                                                                                    |
| Données de communication                                                                                    |                                                                                |                                                                                                    |
| Quitter                                                                                                    | No du déclarant Nom de famille Prénom                                          | Valable dès le Valable jusqu'au                                                                                     |
|                                                                                                    |                                                                                | Enregistrer déclarant                                                                                               |
|                                                                                                    | Gestion des clients de la douane<br><u>Contact   Considérations juridiques</u> |                                                                                                    |

2. Cliquez sur «Enregistrer déclarant».

| Schweizerische Eidgenossenschaft<br>Confédération suisse<br>Confederazione Svizzera<br>Confederaziun svizra |                                                                           |                                        |   | Dé | Administration fédérale admin.ch<br>partement fédéral des finances DFF<br>n fédérale des douanes AFD |
|----------------------------------------------------------------------------------------------------|---------------------------------------------------------------------------|----------------------------------------|---|----|----------------------------------------------------------------------------------------------------|
| Connecté sous le nom                                                                                        |                                                                           |                                        |   |    | Deutsch   Français   Italiano                                                                        |
| Clients de la douane                                                                                        | Enregistrer un décla                                                      | arant                                  |   |    | _                                                                                                    |
| Vue d'ensemble<br>Utilisateur GCD / personnes de contact<br>Déclarants                                      | Nom de famille:                                                           | * Lavalle<br>* Robert                  |   |    |                                                                                                    |
| Rôles<br>Données de communication<br>Quitter                                                                | No du déclarant:                                                          | * 5<br>Juraweg 78<br>3000 Bern         |   |    |                                                                                                    |
| · · · · · ·                                                                                                 | Pays: •<br>Date de naissance: •<br>Valable dès le:                        | * Suisse<br>* 16.03.1978<br>20.05.2014 |   |    |                                                                                                    |
|                                                                                                    | Valable jusqu'au:                                                         | 31.12.2999                             | 4 |    | Confirmer Interrompre                                                                                |
|                                                                                                    | Gestion des clients de la douar<br>Contact   <u>Considérations juridi</u> | ne<br>iques                            |   |    |                                                                                                    |

- 3. Remplissez complètement les champs. Ce sont tous des champs obligatoires.
- 4. Cliquez sur «Confirmer».

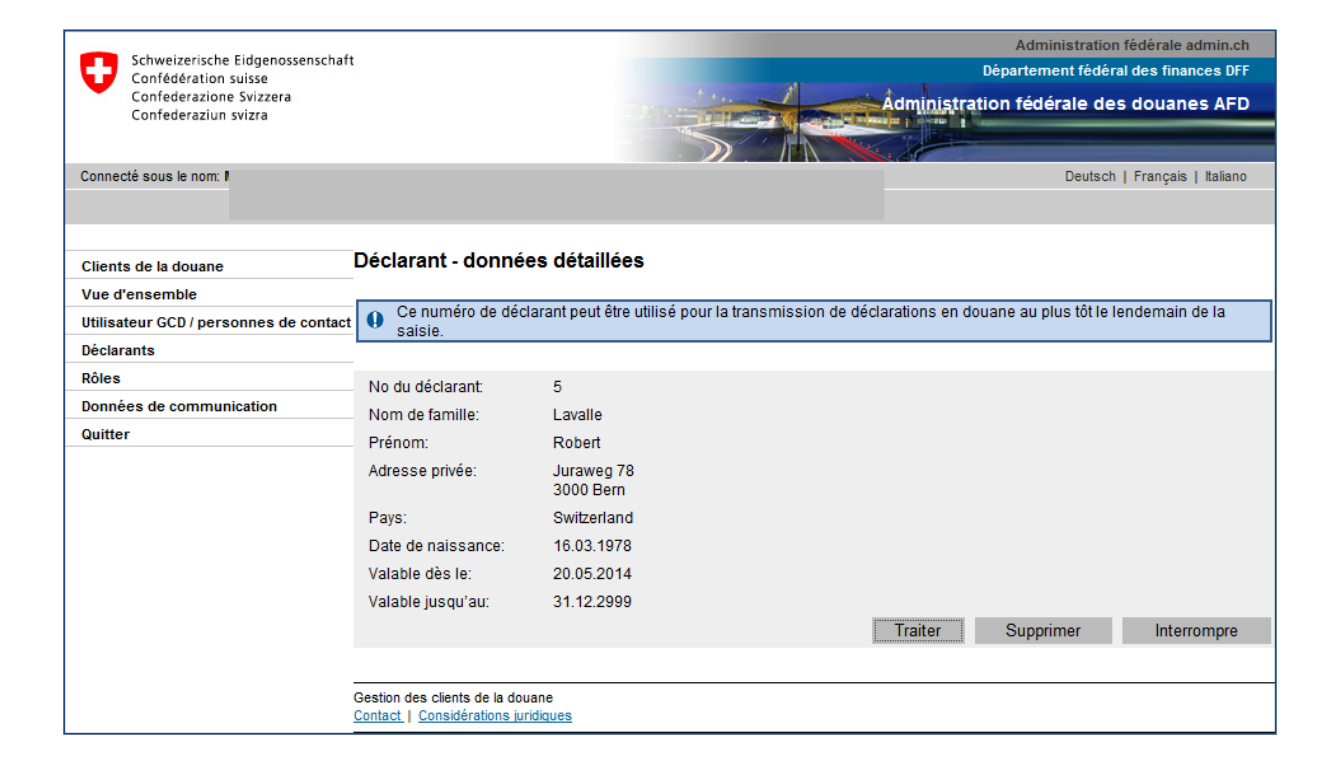

## Le déclarant a été enregistré avec succès.

5. Cliquez à présent sur «Rôles» dans le menu situé sur le côté gauche.

|   | Schweizerische Eidgenossenschaft<br>Confédération suisse<br>Confederazione Svizzera<br>Confederaziun svizra |                                                                                     | 14                                      | Âd | Administration fédérale admin.ch<br>Département fédéral des finances DFF<br>ministration fédérale des douanes AFD |
|---|----------------------------------------------------------------------------------------------------|-------------------------------------------------------------------------------------|-----------------------------------------|----|----------------------------------------------------------------------------------------------------|
|   | Connecté sous le nom                                                                                        |                                                                                     |                                         |    | Deutsch   Français   Italiano<br>Help 🕐                                                                           |
|   | Clients de la douane                                                                                        | Client de la douai                                                                  | ne: vue d'ensembl                       | e  |                                                                                                    |
|   | Vue d'ensemble<br>Utilisateur GCD / personnes de contact<br>Déclarants                                      | IDE:<br>statut de l'IDE:<br>Nom de l'entreprise:<br>Rue:<br>Canton:<br>Code postal: | CHE-111.111.111<br>Active<br>Muster Max |    | Compléments relatifs à l'IDE: TVA                                                                                 |
| 5 | Rôles<br>Données de communication<br>Quitter                                                                |                                                                                     | Rue Herold<br>GE<br>1202                |    | Numéro:                                                                                                    |
|   |                                                                                                    | Localité:                                                                           | Genève                                  |    |                                                                                                    |
|   |                                                                                                    | Gestion des clients de la do<br>Contact   Considérations ju                         | ouane<br>uridiques                      |    |                                                                                                    |

Rôle de base dans le trafic des marchandises – nouveau client

| Schweizerische Eidgenossenscha<br>Confédération suisse<br>Confederazione Svizzera<br>Confederaziun svizra | ft                                                                        | Administration fédéral<br>Département fédéral des d<br>Administration fédérale des dou                                                                                                    | ale admin.ch<br>finances DFF<br>Ianes AFD |
|----------------------------------------------------------------------------------------------------|---------------------------------------------------------------------------|----------------------------------------------------------------------------------------------------|-------------------------------------------|
| Connecté sous le nom:                                                                                     |                                                                           | Deutsch I Franc                                                                                                    | cais I Italiano                           |
|                                                                                                    |                                                                           |                                                                                                    | Jane 1 manane                             |
|                                                                                                    |                                                                           |                                                                                                    |                                           |
| Clients de la douane                                                                                      | Rôle: vue d'ensemble                                                      |                                                                                                    |                                           |
| Vue d'ensemble                                                                                            | Dénomination                                                              | Ctatut                                                                                                    | _                                         |
| Utilisateur GCD / personnes de contac                                                                     | t                                                                         |                                                                                                    |                                           |
| Déclarants                                                                                                |                                                                           | Contraction Contraction Contra | au rôle                                   |
| Rôles                                                                                                    |                                                                           |                                                                                                    |                                           |
| Données de communication                                                                                  | Gestion des clients de la douane                                          |                                                                                                    |                                           |
| Quitter                                                                                                   | Contact   Considérations juridiques                                       |                                                                                                    |                                           |
| 6. Cliquez sur                                                                                            | Demander un nouvea                                                        | u rôle .                                                                                                    |                                           |
| Schweizerische Eidgenossenscha<br>Confédération suisse<br>Confederazione Svizzera<br>Confederaziun svizra | aft                                                                       | Administration fédéra<br>Département fédéral des f<br>Administration fédérale des dou                                                                                                    | ile admin.ch<br>inances DFF<br>anes AFD   |
|                                                                                                    |                                                                           |                                                                                                    |                                           |
| Connecté sous le nom                                                                                      |                                                                           | Deutsch   Franç                                                                                                    | ais   Italiano                            |
| Clients de la douane                                                                                      | Demander des rôles                                                        |                                                                                                    |                                           |
| Vue d'ensemble                                                                                            | Sélectionnez le rôle désiré                                               |                                                                                                    |                                           |
| Utilisateur GCD / personnes de conta                                                                      | ct                                                                        |                                                                                                    |                                           |
| Déclarants                                                                                                | Les rôles peuvent être utilisés dès<br>un set de depnése de communication | que les données de communication ont été saisies ou dès que l'IDE a été a                                                                                                    | ttribué à                                 |
| Rôles                                                                                                    | un set de données de communica                                            | uun.                                                                                                    |                                           |
| Données de communication                                                                                  |                                                                           | · · · · · · · · · · · · · · · · · · ·                                                                                                    |                                           |
| Quitter                                                                                                   | The Unertreliaire de decumente                                            | Neetroniques                                                                                                    |                                           |
|                                                                                                    | - Rôle de base dans le trafic d                                           | es marchandises                                                                                                    |                                           |
|                                                                                                    | Fournisseur de services                                                   |                                                                                                    | Retour                                    |
|                                                                                                    |                                                                           |                                                                                                    |                                           |

7. Cliquez sur «Rôle de base dans le trafic des marchandises».

Si nécessaire, cliquez sur l'icône 😨 pour obtenir des informations complémentaires relatives à ce rôle.

Rôle de base dans le trafic des marchandises – nouveau client

| -                                               | Administration fédérale admin.ch                                                                 |
|-------------------------------------------------|--------------------------------------------------------------------------------------------------|
| Confédération suisse                            | Département fédéral des finances DFF                                                             |
| Confederazione Svizzera<br>Confederaziun svizra | Administration fédérale des douanes AFD                                                          |
|                                                 |                                                                                                  |
| Connecté sous le nom                            | Deutsch   Français   Italiano                                                                    |
|                                                 |                                                                                                  |
|                                                 |                                                                                                  |
| Clients de la douane Demander le                | ôle de base dans le trafic des marchandises                                                      |
| Vue d'ensemble Complétez les cha                | nps suivants en cas de besoin.                                                                   |
| Utilisateur GCD / personnes de contact          | az télépherger les texetiens correspondent à une déclarations en deuses yous quez bassin du rêle |
| Déclarants Déclarants                           | le documents électroniques'                                                                      |
| Rôles                                           |                                                                                                  |
| Données de communication                        |                                                                                                  |
| Quitter Personne de co                          | act: * Muster Max   Max@Muster.ch   Sélection des personnes                                      |
| 9 E-mail pour l'en                              | i de fichiers NCTS en PDF:                                                                       |
|                                                 | Confirmer Interrompre                                                                            |
|                                                 |                                                                                                  |
| Gestion des clients d                           | la douane                                                                                        |
| Contact Considéra                               |                                                                                                  |

- Si la personne de contact sélectionnée est correcte, cliquez sur «Confirmer». Si vous souhaitez sélectionner une autre personne de contact pour le rôle en question, cliquez sur «Sélection des personnes» et modifiez la personne de contact avant de cliquer sur «Confirmer».
- Si vous souhaitez transmettre des annonces de transit dans l'application marchandises NCTS, il convient de saisir en outre une adresse électronique dans le champ «E-mail pour l'envoi de fichiers NCTS en PDF».

Les documents de transit seront ensuite envoyés à cette adresse électronique.

10. Cliquez sur «Confirmer».

| Schweizerische Eidgenossenschaft<br>Confédération suisse<br>Confederazione Svizzera<br>Confederaziun svizra            |                                                                                                  | Administration fédérale admin.ch<br>Département fédéral des finances DFF<br>Administration fédérale des douanes AFD  |                               |  |
|----------------------------------------------------------------------------------------------------|--------------------------------------------------------------------------------------------------|----------------------------------------------------------------------------------------------------|-------------------------------|--|
| Connecté sous le non                                                                                                   |                                                                                                  |                                                                                                    | Deutsch   Français   Italiano |  |
| Clients de la douane                                                                                                   | Rôles - données détaillées                                                                       |                                                                                                    |                               |  |
| Vue d'ensemble<br>Utilisateur GCD / personnes de contact<br>Déclarants<br>Rôles<br>Données de communication<br>Quitter | Dénomination:<br>Statut:<br>Personne de contact:<br>E-mail pour l'envoi de fichiers NCTS en PDF: | Rôle de base dans le trafic des marchandises<br>Activation approuvé<br>Muster Max   Max@Muster.ch  <br>Max@Muster.ch | Interrompre                   |  |
|                                                                                                    | Gestion des clients de la douane<br><u>Contact</u>   <u>Considérations juridiques</u>            |                                                                                                    |                               |  |

Le rôle de base dans le trafic des marchandises est à présent activé. Des déclarations ne peuvent être transmises que si le statut affiché est «activé». Si vous souhaitez transmettre des déclarations d'importation/d'exportation dans les applications marchandises e-dec et NCTS, voici

## Votre prochaine étape

6a. Demander un certificat